## **TEAMS: Approval Dashboard**

The following guide will demonstrate how to create a custom approval dashboard in TEAMS.

1. On the Main TEAMS page, click the + to add a new Dashboard tab.

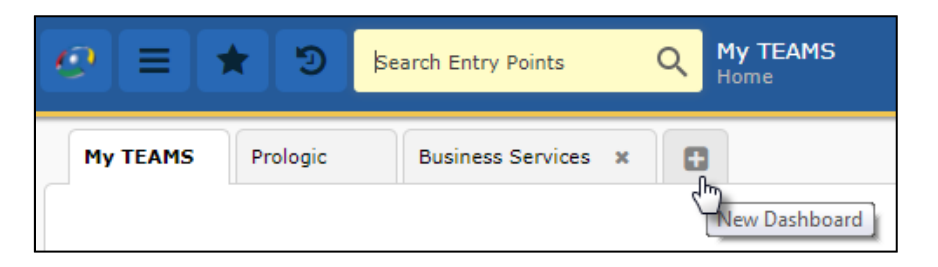

2. (a) In the Configure box, enter a title (not required), select **Workflow**, then choose **Summary.** Click **Ok**.

| Configure                                                         | × |
|-------------------------------------------------------------------|---|
| Title                                                             |   |
|                                                                   |   |
| Type ★                                                            |   |
| Report 🖲 Workflow Web Page Image TEAMS Menu Link to External Site |   |
| Workflow Type ★                                                   |   |
| Summary Individual All                                            |   |
| Ok Cancel                                                         |   |

A "container" will appear that lists all pending approvals. Click the entry point to view all of the items pending approval

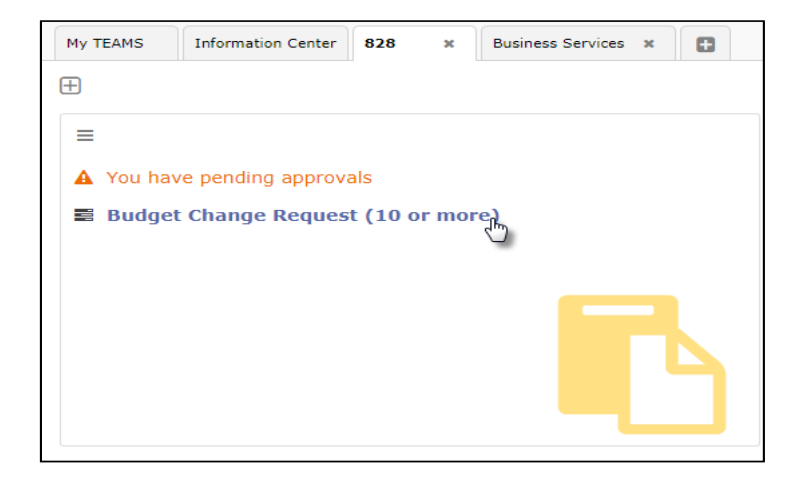

## **TEAMS: Approval Dashboard**

2. (b) Another option is to choose an **Individual** workflow type, rather than Summary.

| Configure                                                                            | ×       |
|--------------------------------------------------------------------------------------|---------|
| Title                                                                                |         |
| Type *                                                                               |         |
| ○ Report ● Workflow ○ Web Page ○ Image ○ TEAMS Menu ○ Link to Extern Workflow Type ★ | al Site |
| Summary ● Individual All Workflow ★                                                  |         |
| Select an Option                                                                     | *       |
| 1                                                                                    | Q,      |
| Budget Change Request                                                                |         |
| Check Request                                                                        | -       |
| Employee Reimbursement Request                                                       |         |
| Journal Entry Approval                                                               |         |
| Mileage Reimbursement Request                                                        |         |
| Non-Employee Reimbursement Request                                                   |         |
| Placement Request                                                                    |         |
| Procurement Card Statement                                                           |         |
| Purchase Order                                                                       |         |
|                                                                                      | -       |

Select the desired workflow, then select **OK**. This action will need to be repeated for each workflow where approvals are needed.

| =    |                                    |                 |                                                              |                    |                                    |      |
|------|------------------------------------|-----------------|--------------------------------------------------------------|--------------------|------------------------------------|------|
| ≡ Bu | E Budget Change Request 22 Records |                 |                                                              |                    |                                    | ords |
| FY   | Budget<br>Trans#                   | Request<br>Date | Description                                                  | Requestor          | Organization                       | Ap   |
| 2018 | 10719                              | 02-01-2018      | fixing negative budget codes                                 | Delivera Salas     | Human Resources Recruitment - \$20 |      |
| 2018 | 10624                              | 01-24-2018      | Moving funds needed for purchases made for classrooms.       | Iner Letters       | Covariant Elementary - 102         |      |
| 2018 | 10756                              | 02-06-2018      | Move money for upcoming expenses                             | Inere Quintanilla  | Galena Park Elementary - 104       |      |
| 2018 | 10778                              | 02-07-2018      | Community Services                                           | Arthury Gaper      | Transportation - 626               |      |
| 2018 | 10788                              | 02-07-2018      | Substitute Teachers                                          | forwards Cavarra   | Galera Park Waldle School - D43    |      |
| 2018 | 10799                              | 02-08-2018      | Moving funds needed for principal student incentives & membe | Inar Lattines      | Coverland Elementary - 102         |      |
| 2018 | 10810                              | 02-09-2018      | Monitors                                                     | records Wiss       | Galera Park High School - 302      |      |
| 2018 | 10832                              | 02-13-2018      | Allocation funds                                             | Reverse Villagenet | Constructions Made Science . Note  |      |

Container size can be adjusted by selecting the arrow in the lower left corner (red circle above). Additional modifications to the container can be made by selecting the three lines in the top right corner.

| Config     | ge Request       |
|------------|------------------|
| C Refresh  | Request Des      |
| 🛍 Delete   | Date             |
| 2018 10719 | 02-01-2018 fixin |

## **TEAMS: Approval Dashboard**

A Dashboard can be renamed by double-clicking the title.

| My TEAMS | Information Center | 828 | ×  | Business Services | • |
|----------|--------------------|-----|----|-------------------|---|
| ŧ        |                    |     | U. |                   |   |

If it is preferable to have this custom dashboard become the default TEAMS page, this can be done by selecting the **Configure Dashboard** icon in the top left corner of the dashboard.

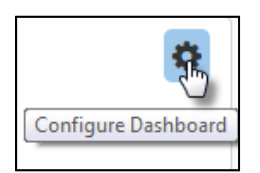

| Configure Dashboard               | × |
|-----------------------------------|---|
| Title 🖈                           |   |
| 828                               |   |
| Auto-Refresh                      |   |
| Make this my default landing page |   |

Additional options are available to build various custom Dashboards.